扩展只可增加不可减少容量,如需降低容量,请重新制作系统模板。只可扩容windows[]

以VMware workstation 15为例(12版步骤一致)。进入宿主机,找到客户机、模板,用VMware打开。需要在客户机、模板关机的状态下操作。

| □ 6484 ×             |              |
|----------------------|--------------|
| 6484                 |              |
| ▶ 开启此虚拟机             |              |
| □ 编辑虚拟机设置            |              |
| ▼ 设备                 |              |
| 團内存                  | 2 GB         |
| <b>心</b> 处理器         | 2            |
| □ 硬盘 (SCSI)          | 40 GB        |
| □ 硬盘 2 (SCSI)        | 10 GB        |
| <sup>1</sup> 0 网络适配器 | 自定义 (VMnet0) |
| 口网络适配器 2             | 自定义 (VMnet1) |
| ─ USB 控制器            | 存在           |
| □显示器                 | 自动检测         |
|                      |              |

选择第一块磁盘,点击扩展。也可根据自己的情况扩展磁盘。

| 虚 | 娜   | 设置      |
|---|-----|---------|
|   | 200 | Con the |

| 备                                                     | 摘要                                                  | 磁盘文件                                                                                                    |
|-------------------------------------------------------|-----------------------------------------------------|----------------------------------------------------------------------------------------------------|
| ■内存                                                   | 2 GB                                                | F:\clientmachine\6484\6484.vmdk                                                                                                    |
| <u>协理哭</u><br>補舟 (SCSI)                               | 2<br>40.68                                          | <b>一</b>                                                                                                    |
| 硬盘 2 (SCSI)<br>P 网络适配器<br>P 网络适配器 2<br>USB 控制器<br>显示器 | 10 GB<br>自定义 (VMnet0)<br>自定义 (VMnet1)<br>存在<br>自动检测 | 日里       当前大小: 9.5 GB         系統可用空间: 90.2 GB         最大大小: 40 GB         磁盘信息         没有为此硬盘预分酉磁盘空间。         硬盘内容存储在单个文件中。         磁盘实用工具         将该虚拟机磁盘映射到本地卷。         晚射(M)         整理文件碎片并整合可用空间。         節磁盘容里。         扩展磁盘容里。         「扩展磁盘容里。         近日         「夏級(V) |
|                                                       | 添加(A) 移除(R)                                         |                                                                                                    |
|                                                       |                                                     | 72                                                                                                    |

选择需要增加的容量,点击扩展。然后开机,根据不同的系统模板,做对应的扩展操作。

| 扩展磁盘容量                           |               | ×  |  |  |  |
|----------------------------------|---------------|----|--|--|--|
| 指定最大虚拟磁盘大小:                      |               |    |  |  |  |
| 最大磁盘大小(GB)( <u>S</u> ):          | 50.0 <b>-</b> |    |  |  |  |
| 🗊 扩展操作仅增大虚拟磁盘的大小,分区和文件系统的大小不受影响。 |               |    |  |  |  |
|                                  |               |    |  |  |  |
| 扩展(E)                            | 取消            | 帮助 |  |  |  |
|                                  |               |    |  |  |  |

以Windows 2016为例,开机到桌面。右键 此电脑 -> 管理 -> 文件和存储服务 -> 磁盘管理

| 📥 服务器管理器                                               |                                                                                                    |                                                                                                    | – 🗆 X                                                                       |
|--------------------------------------------------------|----------------------------------------------------------------------------------------------------|----------------------------------------------------------------------------------------------------|-----------------------------------------------------------------------------|
| € ● • "卷 •                                             |                                                                                                    | ・ ②   🏲 音理(M) II                                                                                                    | 具(T) 视图(V) 帮助(H)                                                            |
| <ul> <li>● 服务器</li> <li>● 磁盘</li> <li>● 存储池</li> </ul> | 卷<br>所有卷   共 2 个 <i>筛选器</i> ▲ apgxbq6484 (2) C: D: ↓ ↓ | ●       (三) ▼       (日) ▼       (日) ▼         (日) ○       (日) ○       (日) ○       (日) ○         (日) ○       (1) ○       (1) ○       (1) ○         (日) ○       (1) ○       (1) ○       (1) ○         (日) ○       (1) ○       (1) ○       (1) ○         (1) ○       (1) ○       (1) ○       (1) ○         (1) ○       (1) ○       (1) ○       (1) ○         (1) ○       (1) ○       (1) ○       (1) ○         (1) ○       (1) ○       (1) ○       (1) ○         (1) ○       (1) ○       (1) ○       (1) ○         (1) ○       (1) ○       (1) ○       (1) ○         (1) ○       (1) ○       (1) ○       (1) ○         (1) ○       (1) ○       (1) ○       (1) ○         (1) ○       (1) ○       (1) ○       (1) ○         (1) ○       (1) ○       (1) ○       (1) ○         (1) ○       (1) ○       (1) ○       (1) ○         (1) ○       (1) ○       (1) ○       (1) ○         (1) ○       (1) ○       (1) ○       (1) ○         (1) ○       (1) ○       (1) ○       (1) ○         (1) ○       (1) ○       (1) ○       < | ▲ 任务 ▼ ● 可用空间 重复数 3 29.4 GB 3 9.96 GB > > > > > > > > > > > > > > > > > > > |
|                                                        | #章                                                                                                    | 磁也                                                                                                    | ×                                                                           |

输入扩展后的大小,确定。查看磁盘,扩展成功。

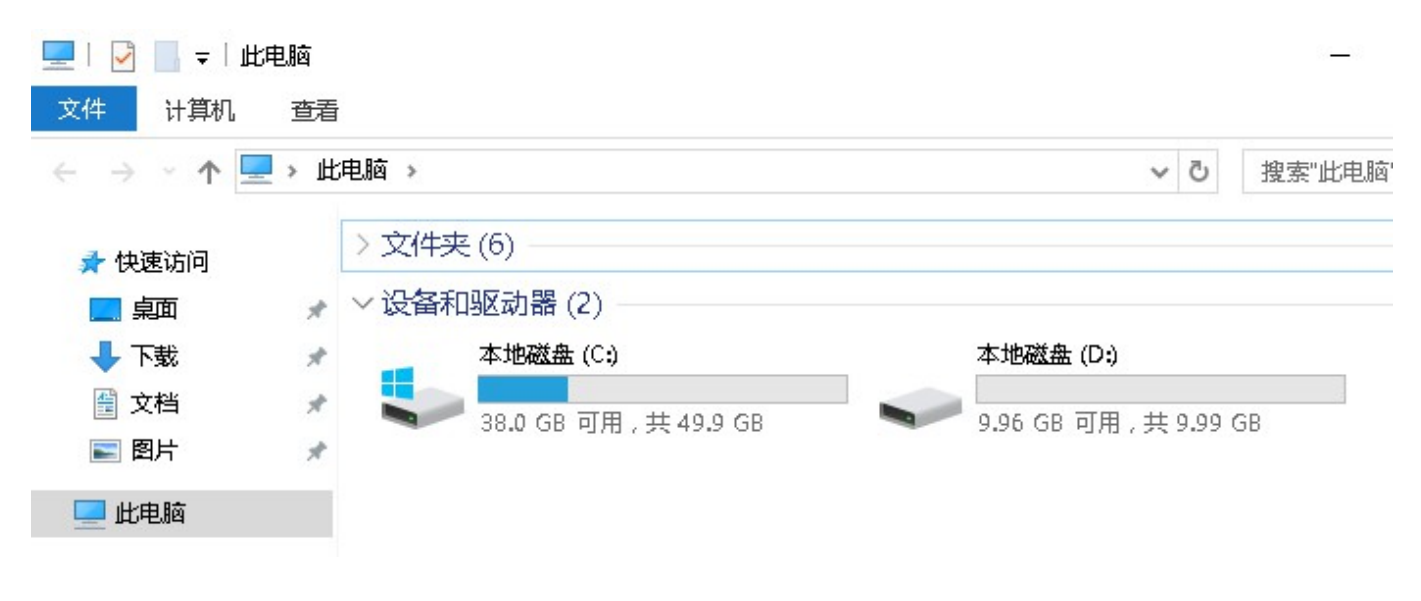